## 重修申请审批操作说明

重修申请指的是学生在校期间,对上学期修读的课程 由于一些原因不能正常修读或修读成绩不合格而提出的重 修申请,由教务处重修申请管理人员设定审批流程,最终 审批通过的纳入重修考试,录入重修成绩。

1.学生重修申请

学生登录教务管理系统,单击左边菜单栏的重修管理菜 单展开,单击"学生重修申请",可以查看重修学年学期和自 己可以申报的重修的课程,单击某门课程前的"重修申请", 选择重修原因,单击"确定"提交重修申请,在重修审核过 程中不能再次提交重修申请。

重修申请流程为:学生提交重修申请->辅导员审批->开 课部门审批->教务处审批

| )<br>)<br>(<br>よ<br>よ<br>よ<br>、<br>、<br>、<br>、<br>、<br>、<br>、<br>、<br>、<br>、<br>、<br>、<br>、 | 景林肖春院<br>ISS COLLEGE |                                 |       |                    |       |                 |    |    |      |      | 刷新页面 | 修改密码 | 学生 ▼       |  |
|---------------------------------------------------------------------------------------------|----------------------|---------------------------------|-------|--------------------|-------|-----------------|----|----|------|------|------|------|------------|--|
| ♥ 学生信息维护                                                                                    | ▼ 40 主界面             | ■ ▲ 主用面 学生服师申请 × 如果不是学生,单击切换到学生 |       |                    |       |                 |    |    |      |      |      |      |            |  |
| ◆ 重修管理                                                                                      | ▲ ■修学年学              | 期: 2018-2019-                   | 4     |                    |       |                 |    |    |      |      |      |      |            |  |
| ▶ 学生重整申请                                                                                    | ~                    | 操作                              | 开课部门  | 课程名称               | 课程代码  | 课程性质            | 学分 | 成绩 | 补考成绩 | 重修成绩 | 审批意见 | ÷    | 批状态        |  |
| a) 课表查询                                                                                     | - 1 ⊻                | 申请重修                            | 财务金融系 |                    |       |                 |    |    |      |      |      |      |            |  |
| 24 等级考试                                                                                     | -                    |                                 |       |                    |       |                 |    |    |      |      |      |      |            |  |
| ▶ 学籍异动管理                                                                                    | <b>.</b>             |                                 |       |                    |       |                 |    |    |      |      |      |      |            |  |
| D 公洗课管理                                                                                     | <b>.</b>             |                                 |       |                    |       |                 |    |    |      |      |      |      |            |  |
|                                                                                             |                      |                                 |       |                    |       |                 |    |    |      |      |      |      |            |  |
|                                                                                             |                      |                                 |       |                    |       |                 |    |    |      |      |      |      |            |  |
| 13 成績管理                                                                                     | · ·                  |                                 |       |                    | 动原因   |                 |    | >  |      |      |      |      |            |  |
| ◎ 体育选课管理                                                                                    | *                    |                                 |       |                    | 申请原因: | 或績不及格           | Ŧ  |    |      |      |      |      |            |  |
| ☑ 考试管理                                                                                      | -                    |                                 |       |                    |       |                 |    |    |      |      |      |      |            |  |
| 臺 免援考管理                                                                                     | <b>•</b>             |                                 |       | We let at the FE F | -     |                 |    |    |      |      |      |      |            |  |
|                                                                                             | 20 * H               | < 第1 共1页                        | ▶ H Ø | 选择重修原因             | 5     |                 |    |    |      |      |      |      | 显示1到1,共1记录 |  |
|                                                                                             |                      |                                 |       |                    |       |                 |    |    |      |      |      |      |            |  |
|                                                                                             |                      |                                 |       |                    |       |                 | 确定 | 取消 |      |      |      |      |            |  |
|                                                                                             |                      |                                 |       |                    |       |                 |    |    |      |      |      |      |            |  |
|                                                                                             |                      |                                 |       |                    |       | 提交日             | 申请 |    |      |      |      |      |            |  |
|                                                                                             |                      |                                 |       |                    |       |                 |    |    |      |      |      |      |            |  |
|                                                                                             |                      |                                 |       |                    |       |                 |    |    |      |      |      |      |            |  |
|                                                                                             |                      |                                 |       |                    |       |                 |    |    |      |      |      |      |            |  |
|                                                                                             |                      |                                 |       |                    |       |                 |    |    |      |      |      |      |            |  |
|                                                                                             |                      |                                 |       |                    |       |                 |    |    |      |      |      |      |            |  |
|                                                                                             |                      |                                 |       |                    |       |                 |    |    |      |      |      |      |            |  |
|                                                                                             |                      |                                 |       |                    |       | 2017 © 安徽商贸职业技术 | 学院 |    |      |      |      |      |            |  |
|                                                                                             |                      |                                 |       |                    |       |                 |    |    |      |      |      |      |            |  |

## 2.辅导员重修审批

辅导员登录教务管理系统,查看屏幕右上角是否为辅导员,如果不是请单击切换到辅导员,单击左边菜单栏的重修管理菜单展开,单击"重修审批",可以查看所带学生提交的重修申请课程。单击"审核"进行审核,审核通过之后就到开课部门审批了。

| ))))(( 非最高句麗雪紅州<br>ANHUI BUSINESS COL | 「春枕」<br>LLEGE     |              |         |               |                                                                          |            |            |            |       |       | 刷新页面 修改 | 密码 - 辅导员 ▼ |
|---------------------------------------|-------------------|--------------|---------|---------------|--------------------------------------------------------------------------|------------|------------|------------|-------|-------|---------|------------|
| ☆ 个人信息 🗸 👻                            | ▲ 主界面 重修审批 ×      |              |         |               |                                                                          |            |            |            |       | 不是辅导  | 员,单击切携  | 换到辅导员      |
| ♀ 学生信息维护 ▼                            | 年级:               | 7 <u>4</u> k | ▽ 班级名称: |               |                                                                          | ▽ 学生姓名或学号: |            |            |       |       |         |            |
| ■ 重修管理 🔺                              | 1016              |              |         |               |                                                                          |            |            |            |       |       |         |            |
| ▶ 重修审批                                | ☑ 原开课学期 年级        | 数学机构         | 专业名称    | 班级名称          | 学号                                                                       | 姓名         | 课程名称       | 课程代码       | 申请原因  | 状态    | 不通过原因   | 跟班选课号      |
| ◎ 学籍异动管理 👻                            | 1 2018 20 2017    | 财务金融系        | 10.000  | 10.1145.00111 |                                                                          | .0000      | NAME OF BE | 8.07 (4.78 | 47014 | 等待辅导员 |         |            |
| は 数材征订管理 👻                            | 选择学生              | 申请项,         |         |               |                                                                          |            |            |            |       |       |         |            |
| ◆ 成绩管理 →                              | 单击"审              | 核"           |         |               |                                                                          |            |            |            |       |       |         |            |
| <ul> <li>空教室申請</li> </ul>             |                   |              |         | 市出生的中国        |                                                                          |            |            |            | ×     |       |         |            |
| ☆学生管理 👻                               |                   |              |         | 审 批:          | <ul> <li>通过 ○ 不通</li> </ul>                                              | it.        |            |            |       |       |         |            |
| □ 免娠考管理 👻                             |                   |              |         |               |                                                                          |            |            |            |       |       |         |            |
|                                       | 29 • ※ 4 算1 共1页 > | м о          | 1       | 迎江,而3         | <b>父</b> −月。<br>「「」<br>「」<br>「」<br>「」<br>「」<br>「」<br>「」<br>「」<br>「」<br>「 | 中在         | <b>亥</b>   | au au      | 805   |       |         | 27191.4122 |
|                                       |                   |              |         |               | 2                                                                        | 017 © 安徽商  | 贡职业技术学院    |            |       |       |         |            |

3.开课部门负责人审批

开课部门负责人登录教务管理系统,查看屏幕右上角是 否为学院管理员,如果不是请单击切换到学院管理员,单 击左边菜单栏的重修管理菜单展开,单击"重修审批",可 以查看自己开课的课程,学生提交申请经过辅导员审批的 课程清单。单击"审核"进行审核,审核通过之后就到教 务处审批了。

| )<br>( 委集主气族堂赵A<br>ANHUI BUSINESS CO | 「香放」<br>LLEGE |           |        |              |                             | 2               |           |            |        |        | Restriction of | ☆恋弱 学院管理员 ▼ |
|--------------------------------------|---------------|-----------|--------|--------------|-----------------------------|-----------------|-----------|------------|--------|--------|----------------|-------------|
| キ 个人信思                               | 6 主界面 重修审排    | lt ×      |        |              |                             |                 |           |            |        | 不是学院管理 | 员,单击切          | 换到学院管理员     |
| ♀ 学生信息维护 -                           | 年敬:           | ~ 数学机构    |        | -  €业        | ~ 班                         | 设名称:            |           | 学生姓名或学号    |        | 重約     |                |             |
| = 重修管理 -                             | 1814          |           |        |              |                             |                 |           |            |        |        |                |             |
| ▶ 重然市社                               | 2 四开课学派       | 年级 数学机体   | 专业名称   | 組織名称         | 70                          | 姓名              | 课程名称      | 建理代码       | 申请原因   | 状态     | 不透过原因          | 原班选课号       |
| · 学籍异动管理 ·                           | 1 2010-20     | 2017 财务金船 | S NERR | 1010 8080111 |                             |                 | Notable - | 8.07 50.00 | 4706.6 | 449444 |                |             |
| 24 数材征订管理 -                          | 选手            | 释学生申请项    |        |              |                             |                 |           |            |        |        |                |             |
| • 16281213 -                         | 单击            | 告"审核"     |        |              |                             |                 |           |            |        |        |                |             |
| <ul> <li>空飲室申請</li> </ul>            |               |           |        | 市政运动中国       |                             |                 |           |            | *      |        |                |             |
| - ♂ 学生管理 -                           |               |           |        | 审 批:         | <ul> <li>通过 〇 不過</li> </ul> | 10 <sup>1</sup> |           |            |        |        |                |             |
| ◎ 免患者管理 -                            |               |           |        |              |                             |                 |           |            |        |        |                |             |
|                                      |               |           |        | 不通过,需引       | 要填写原[                       | 因               |           |            |        |        |                |             |
|                                      |               |           |        |              |                             |                 |           |            |        |        |                |             |
|                                      | 20 * 14 4 第1  | #1页 ▶ # 0 |        |              |                             |                 |           |            |        |        |                | 显示1到1,共1记录  |
|                                      |               |           |        |              |                             |                 |           |            |        |        |                |             |
|                                      |               |           |        |              |                             |                 |           |            |        |        |                |             |
|                                      |               |           |        |              |                             |                 |           | Rts        | 1795   |        |                |             |
|                                      |               |           |        |              |                             | 审核              | 亥         |            |        |        |                |             |
|                                      |               |           |        |              |                             |                 |           |            |        |        |                |             |
|                                      |               |           |        |              |                             |                 |           |            |        |        |                |             |
|                                      |               |           |        |              |                             |                 |           |            |        |        |                |             |
|                                      |               |           |        |              |                             |                 |           |            |        |        |                |             |
|                                      |               |           |        |              |                             |                 |           |            |        |        |                |             |

4. 教务处审批

教务处重修负责人登录教务管理系统,查看屏幕右上角 是否为教务处,如果不是请单击切换到教务处,单击左边菜 单栏的重修管理菜单展开,单击"重修审批",可以查看全校 学生提交申请经过开课部门审批的课程清单。单击"审核" 进行审核,审核通过之后就终审结束了。

| ))))(( 去账文订版型比例<br>ANHUI BUSINESS COL | 春枕<br>LEGE   |         |       |          |            |                             | 2         |            |           |        |           | 刷新页面  | 修改密码 数例 | 59上 - |  |
|---------------------------------------|--------------|---------|-------|----------|------------|-----------------------------|-----------|------------|-----------|--------|-----------|-------|---------|-------|--|
| → 个人信息 👻                              | 26 主界面 重     | 修审批 ×   |       |          |            |                             |           |            |           |        | 不是教务      | 处,单击  | 切换到教务外  | 处     |  |
| □ 学生信息编护 ▼                            | 年级: ~ 数学机构   |         |       | 专业       | 专业 - 班级名称: |                             | ~ 学生姓名或学号 |            |           | 血的     |           |       |         |       |  |
| = 重修管理 -                              | 1816         |         |       |          |            |                             |           |            |           |        |           |       |         |       |  |
| ▶ 重想市社                                | ल वमव        | 1字間 年级  | 数学机构  | 专业名称     | 斑级名称       | 46                          | 姓名        | 课程名称       | 课程代码      | 申请原因   | 状态        | 不通过原因 | 原班选课    | 6     |  |
| 42 学籍异动管理 🚽                           | 1 🕑 2013     | 20 2017 | 财务金融系 | 2010/000 | NUM WORKST |                             | 2001      | 2012/21/16 | 8123 2628 | 1001   | STREET.   |       |         |       |  |
| 24 数材征订管理 👻                           | 3            | 先择学生    | 申请项,  |          |            |                             |           |            |           |        |           |       |         |       |  |
| • <i>ibistete</i> •                   | 1            | 单击"审    | 核"    |          |            |                             |           |            |           |        |           |       |         |       |  |
| ● 空教室申请 -                             |              |         |       |          | RECEIPTOR  |                             |           |            |           | ×      |           |       |         |       |  |
| ⊲ 学生管理 👻                              |              |         |       |          | ₩ 批:       | <ul> <li>通过 〇 不通</li> </ul> | 过         |            |           |        |           |       |         |       |  |
| ☆ 免疫考管理 -                             |              |         |       |          | -          |                             |           |            |           |        |           |       |         |       |  |
|                                       |              |         |       | 7        | 「通过,需要     | 要填写原因                       | 5         |            |           |        |           |       |         |       |  |
|                                       |              |         |       |          |            |                             |           |            |           |        |           |       |         |       |  |
|                                       | 20 * 14 4 34 | 1 共1页 > | н о   |          |            |                             |           |            |           |        | 显示1到1共1记录 |       |         |       |  |
|                                       |              |         |       |          |            |                             |           |            |           |        |           |       |         |       |  |
|                                       |              |         |       |          |            |                             |           |            |           |        |           |       |         |       |  |
|                                       |              |         |       |          |            |                             |           | _          |           | 10/3/5 |           |       |         |       |  |
|                                       |              |         |       |          |            |                             | 軍相        | ¥.         |           |        |           |       |         |       |  |
|                                       |              |         |       |          |            |                             |           |            |           |        |           |       |         |       |  |
|                                       |              |         |       |          |            |                             |           |            |           |        |           |       |         |       |  |
|                                       |              |         |       |          |            |                             |           |            |           |        |           |       |         |       |  |
|                                       |              |         |       |          |            |                             |           |            |           |        |           |       |         |       |  |
|                                       |              |         |       |          |            |                             |           |            |           |        |           |       |         |       |  |